# **IZON View**の設定方法

# 1.設定の準備をする

まず、Apple Store でカメラ管理アプリをダウンロードします。

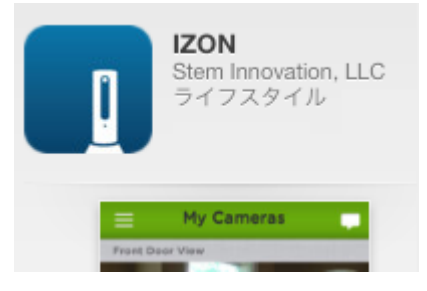

アイコンをタップしてアプリを起動してください。

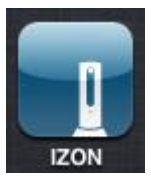

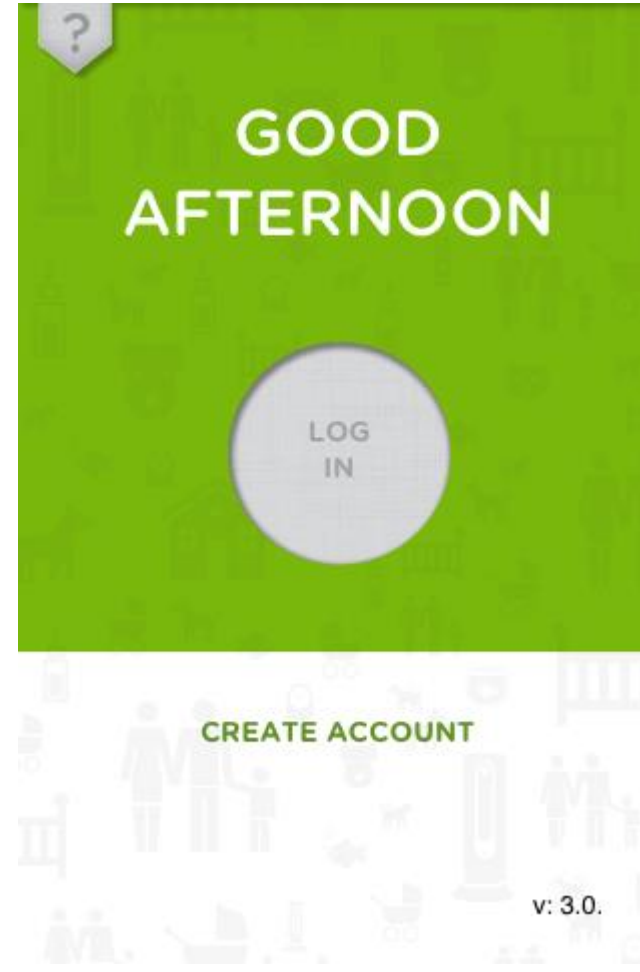

カメラの管理には"STEM アカウント"が必要です。お持ちの方は ログインし「**3.カメラをアカウントに追加する**」へ進んでください。 アカウントをお持ちでない方は、ページ下部の「Create Account」を タップし、このまま手順2番へ進んでください。

# 2.アカウントを作成する

# Back Create Account Done

Enter First Name

Enter Last Name

Enter Email Address

Verify Email Address

Password must be between 5 and 13 characters

Enter Password

Verify Password

Enter Zip Code (optional)

必要事項を入力のうえ右上の「Done」ボタンを押すとアカウントが 作成されます。アカウントの作成にはメールアドレスが必要です。 各入力項目はそれぞれ下記のような意味を表しています。

Enter First Name

貴方のお名前を入力します。

- <u>Enter Last Name</u> 貴方の名字を入力します。
- Enter Email Address

メールアドレスを入力します。

<u>Verify Email Address</u>

直前に入力したメールアドレスを確認のため再度入力します。

## Enter Password

アカウントに設定するパスワードを入力します。これは英数字5文字 以上13文字以下である必要があります。

## <u>Verify Password</u>

直前に設定したパスワードを確認のため再度入力します。

# • Enter Zip Code

郵便番号を入力します。この項目は任意です。

必ず入力する必要ありません。

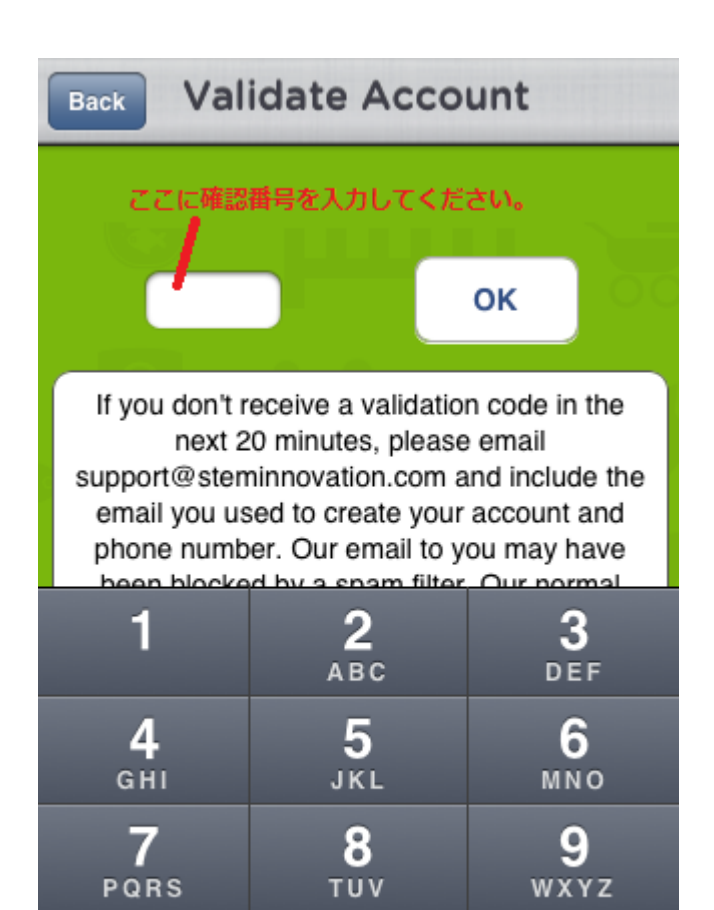

"Enter Email Address"にて入力したメールアドレスに
4ケタの数字で構成された確認番号「Validation Code」が記載された
メールが送信されています。この番号を入力し「OK」ボタンをタップ
するとアカウントの作成は完了です。

0

×

この作業ののち、自動的にアカウントヘログインされます。

※確認番号は support@steminnovation というメールアドレスから 届きます。登録の混み具合にもよりますが番号が届くまで最長 20 分 かかることがあります。

それ以上待っても番号が届かない場合入力したメールアドレスの 迷惑メール設定で上記のアドレスがブロックされていないかを お確かめ下さい。

# 3.カメラをアカウントに追加する

手順1

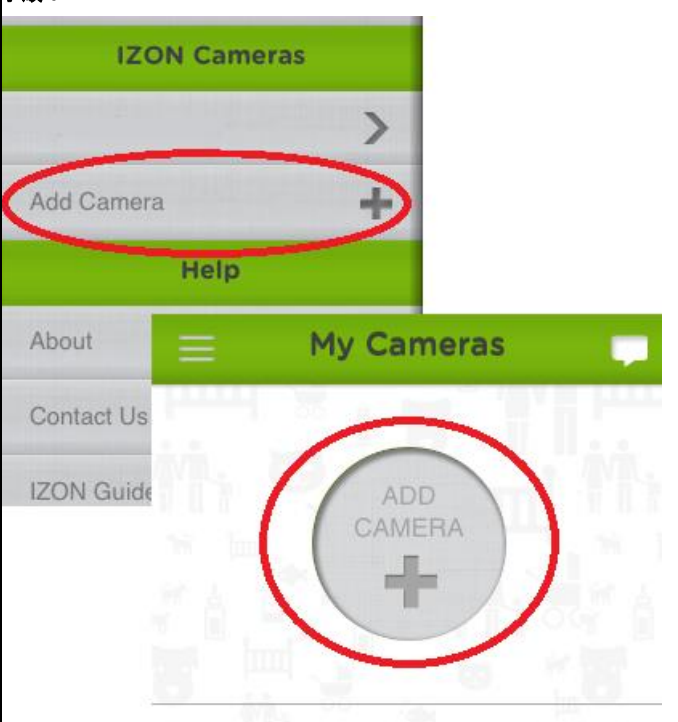

ログイン後カメラの設定を行います。アプリで設定を行う前に下記の 項目を確認してください。

<u>設定を行う iPhone(iPad, iPod touch)を IZON View を設置する Wi-Fi</u> <u>ネットワークに接続してください。</u>

IZON View 本体は USB ポートまたはコンセントへ接続してください。 アカウントを作成したばかりの人は画面の「ADD CAMERA」を、すでに アカウントをお持ちであった方は画面を右にスワイプすると表示され るメニューから「Add Camera」を選択してください。

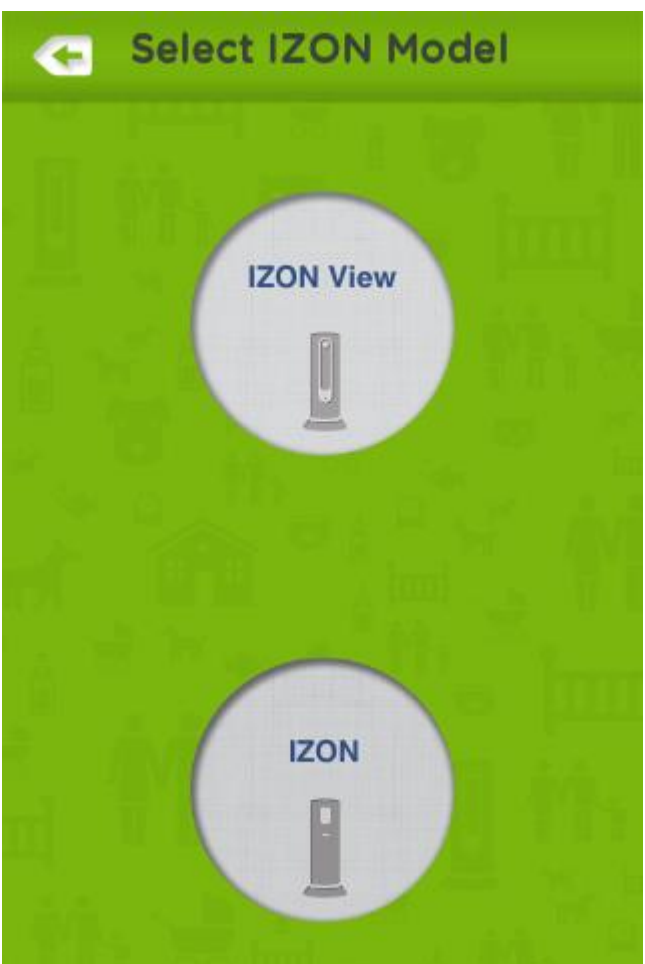

次にお使いのカメラ種類を選択します。 「IZON View」を選択してください。 手順 3 New IZON View IZON will be installed on your network named: AIR01 ここにWi-Fiの名前が表示されます Continue Choose different network Manual Setup

"IZON will be installed on your network named"の下部に IZON View を設置する Wi-Fi の名前が表示されていることを確認してください。 間違いがない場合は「Continue」ボタンをタップします。 もしも IZON View を設置する Wi-Fi の名前が表示されていない場合は お使いの iPhone (iPad, iPod touch)を正しい Wi-Fi へ接続しなおして ください。

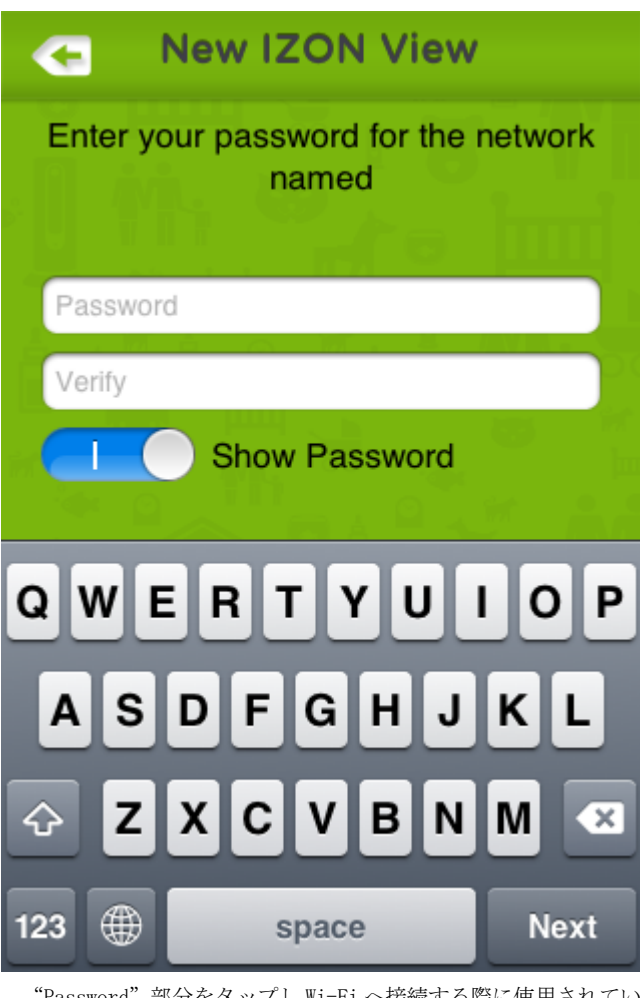

"Password" 部分をタップし Wi-Fi へ接続する際に使用されている パスワードを入力します。

"Verify"には確認のため同じパスワードを再度入力します。

手順5

+

New IZON View

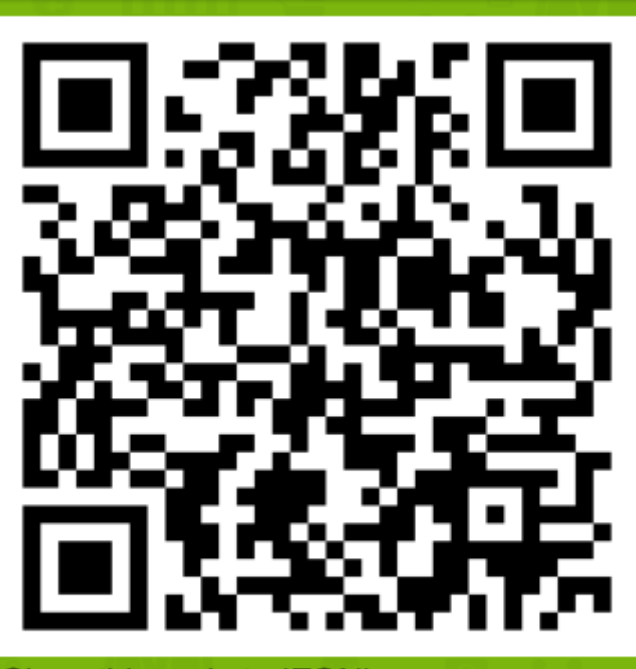

Show this code to IZON's camera sensor. IZON will confirm this code first by changing the LED blinking pattern to green. IZON will then join your bear net... More Info Help

画面に表示された QR コードを IZON View で読み込ませます。IZON View の正面に iPhone(iPad, iPod touch)を 7~15 センチほど離してか ざします。

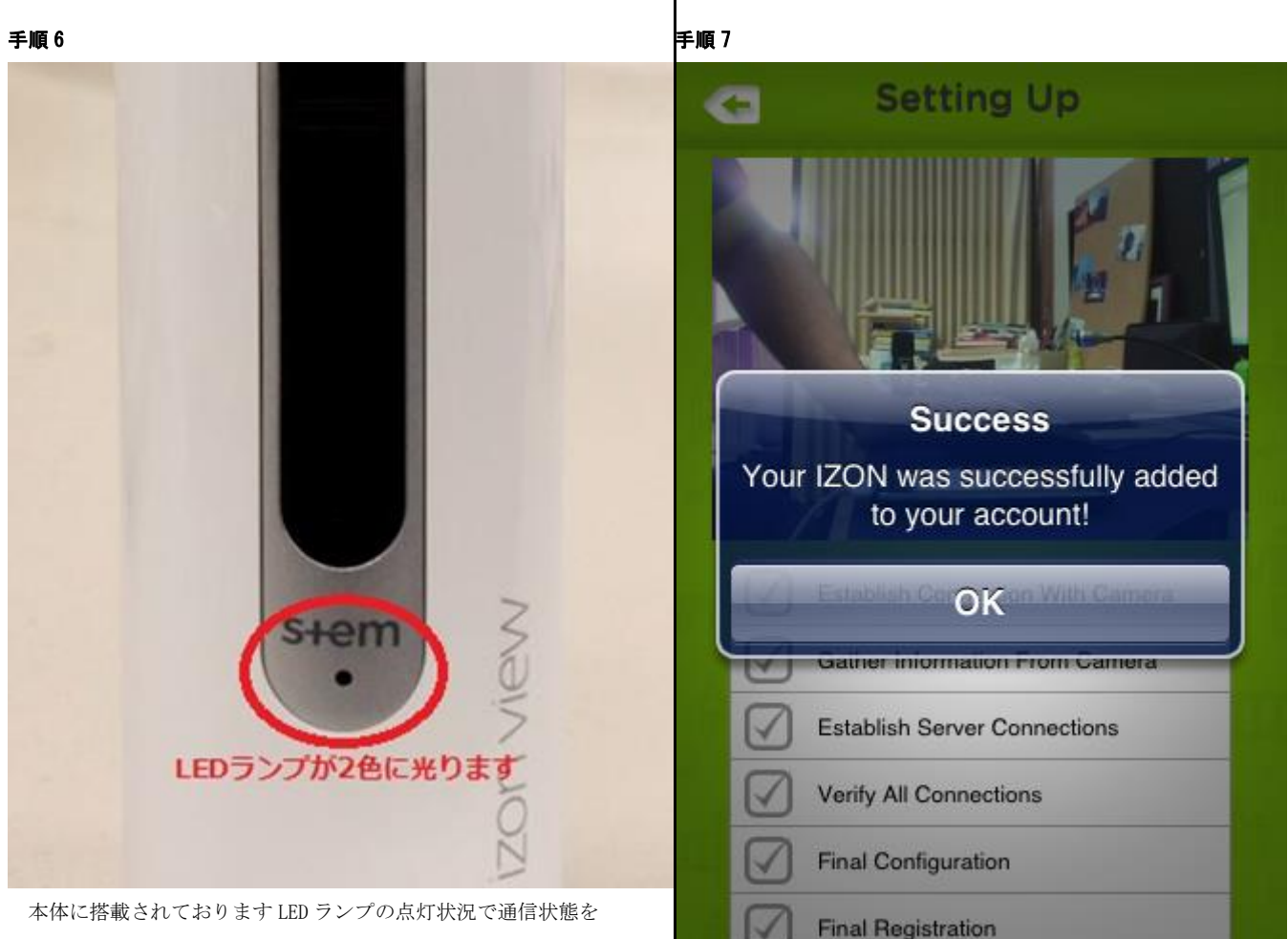

確認することができます。

QR コードの読み取り待機状態ではオレンジが2回とグリーンが2回交 互に点灯し、QR コードを認識すると速いグリーンの点滅状態となります。 グリーンの点滅状態になりましたら iPhone (iPad, iPod touch)をかざさな くても大丈夫です。この間、ホームボタンを押さずにそのままでおまちく ださい。

そののち、オレンジの点灯状態になりますがカメラを登録している 最中ですのでそのままお待ちください。

設定には10分以上かかることがありますので、下記のように画面が 切り替わるまでしばらくお待ちください。

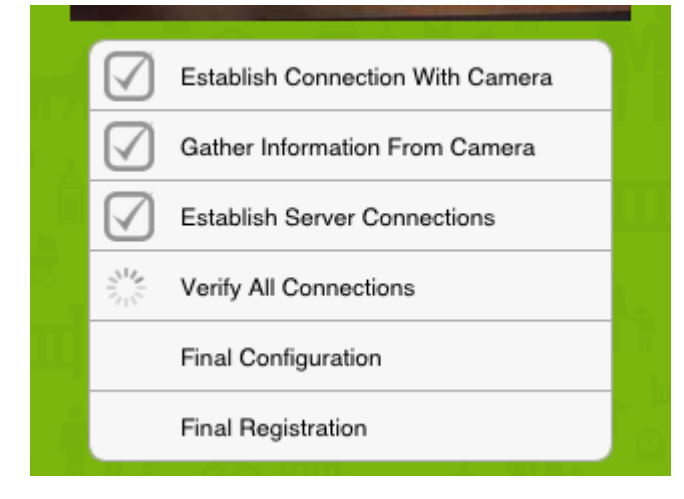

この画面が表示されたら設定完了です。

※QR コード読み取り後、オレンジ色の点灯から上記画面に切り替わら ず、LED ランプがオレンジ2回、グリーン2回の交互点灯に戻ってしま う場合は認証がうまくいっていない可能性がございます。

複数回QRコードの読み取りを行っても先に進めない場合は手順8から の「QR コードを使用せずに設定を行う」をご覧ください。

(この LED 点滅状態は本体のファームウェアやアプリのバージョンによ って異なります。本マニュアルはアプリバージョン「3.1.1.2303」、ファ -ムウェア「3.0.6J」にて確認しております)

QRコードの読み取りから先に進めない場合手動設定(Manual Setup)を お試しください。QR コードが表示されている画面で ボタンを 押すと下記の画面に戻りますので、ここから作業を行ってください。 ※QR コードの読み取りから先に進めている場合はこの手順8以降を ご確認いただく必要はありません。 **New IZON View** Æ IZON will be installed on your network named: AIR01 Continue Choose different network Manual Setup ここをタップすると手動設定を開始します

上記画面で IZON View の LED ランプがオレンジとグリーンの交互点灯 となっていることをご確認ください。

交互点灯になっていない場合は本体背面の「RESET」ボタンを使用し 本体をリセットしてください。

(リセットの詳しい手順は最終ページの「設定時のよくあるご質問 FAQ」 を参照してください)

交互点灯であることを確認後「Manual Setup」をタップします。

この時 This process should be used….というメッセージが表示され ますが「Continue」をタップし先に進んでください。

手順9

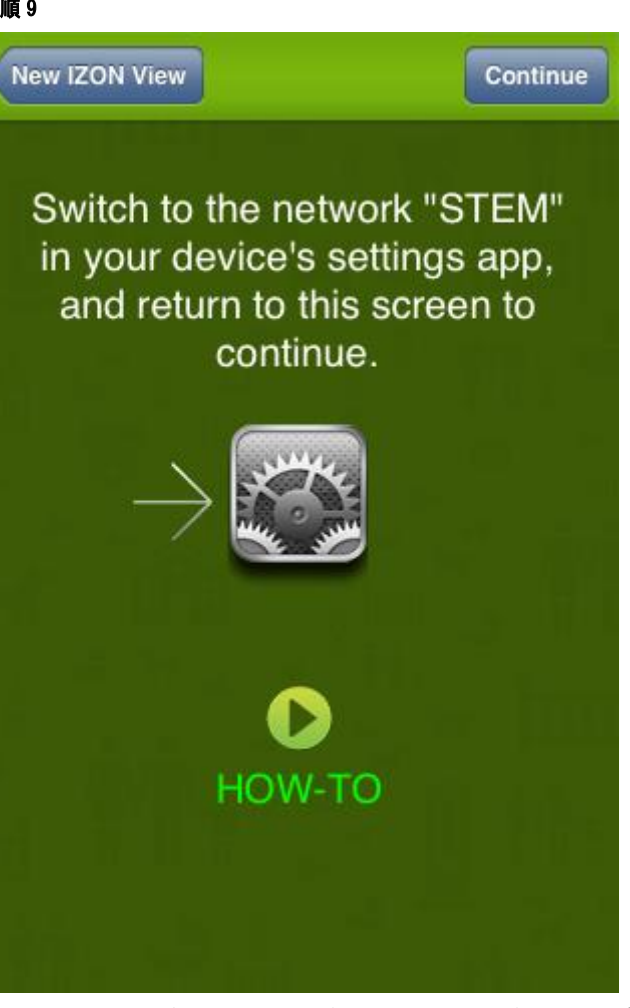

この画面が表示されたら iPhone (iPad, iPod touch)のホームボタン を押して Wi-Fi 設定から "STEM" というネットワークに接続してくださ い。

| 設定                         | Wi-Fi          |
|----------------------------|----------------|
| Wi-Fi                      | オン             |
| ネットワーク                     | フを選択           |
| ✓ AIR01                    | A 🗢 📀          |
| DDT                        | A 🗢 📀          |
| iMac-                      | 2 🗢 🗋          |
| "STEM"をタップしこのネットワークに接続します。 |                |
| STEM                       | <del>?</del> 🔊 |
| マの小                        |                |

接続後 IZON のアプリに戻り右上の「Continue」をタップしてください。

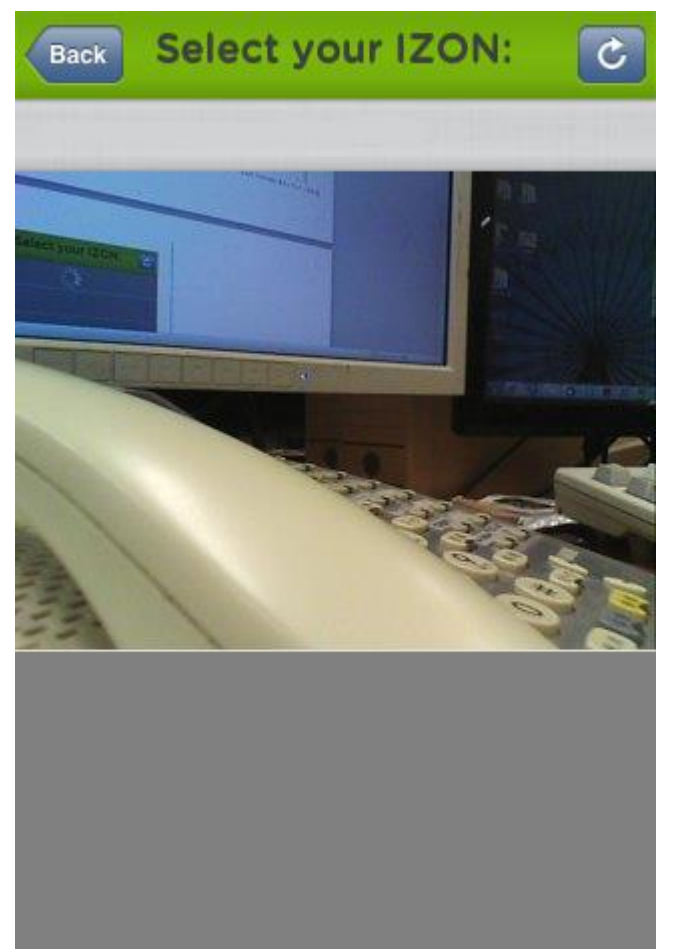

画面が切り替わりしばらくお待ちいただくと、現在 IZON View が 撮影している画像が表示されますので、表示されている画像をタップ してください。(この時点で画面は動きません。この画面はスキップされ ることがあります)

ネットワーク環境によっては表示までに 10 分以上時間がかかる事 があります。 手順 11

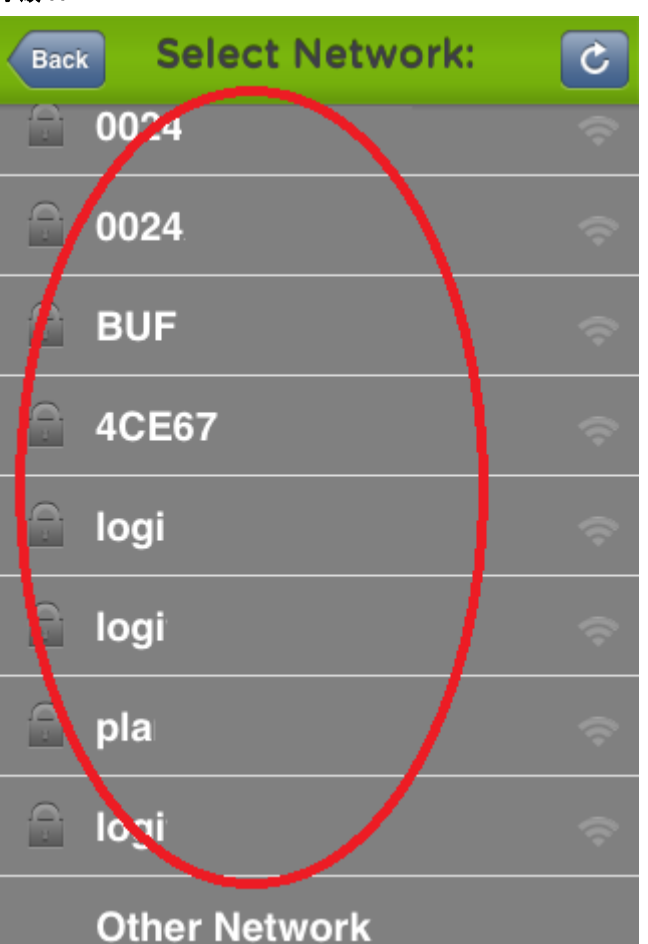

この画面では iPhone が認識している Wi-Fi の一覧が表示されています。 ここで貴方が IZON View を設置するネットワークをタップしてください。 すると iPhone が IZON View と選択したネットワークを結びつけるために 通信を行います。画面が切り替わるまでしばらくお待ちください。

※ネットワーク環境によっては画面が切り替わるまで 10 分以上かか る事があります。

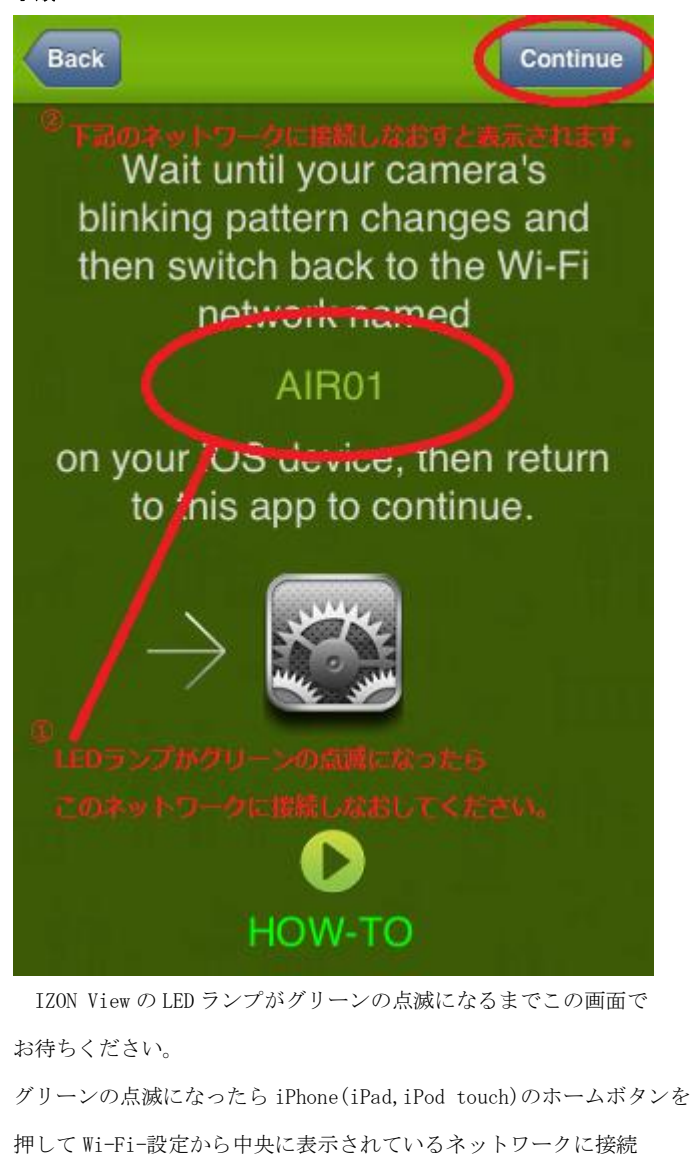

しなおしてください。

接続後アプリに戻り右上に「Continue」が表示されるまでお待ち ください。表示されたら「Continue」をタップし次に進みます。 手順 13

✓ Establish Connection With Camera
✓ Gather Information From Camera
✓ Establish Server Connections
✓ Verify All Connections
Final Configuration
Final Registration

上記のような画面に切り替わりすべての項目にチェックが入る迄 お待ちください。

※ネットワーク環境によっては 10 分以上時間がかかる場合がありま す。

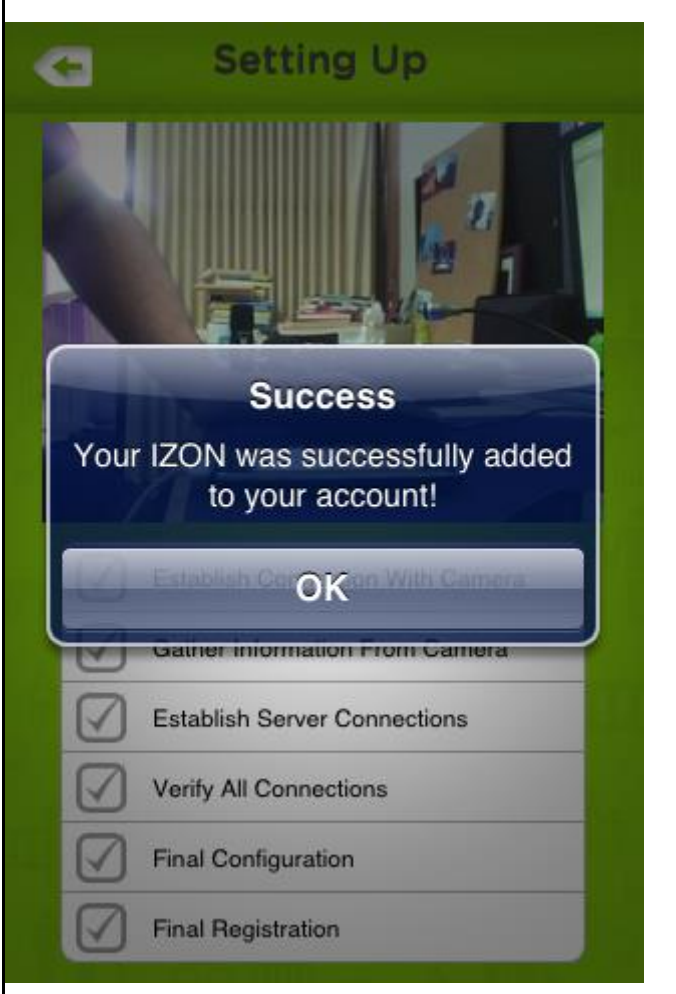

この画面が表示されたら設定完了です。

※手順10の画面が表示されない、手順12の画面から先に進まない場 合は最終ページの「設定時のよくあるご質問 FAQ」を参照のうえネット ワーク環境などの設定を見直してみてください。

# 4.画面の説明

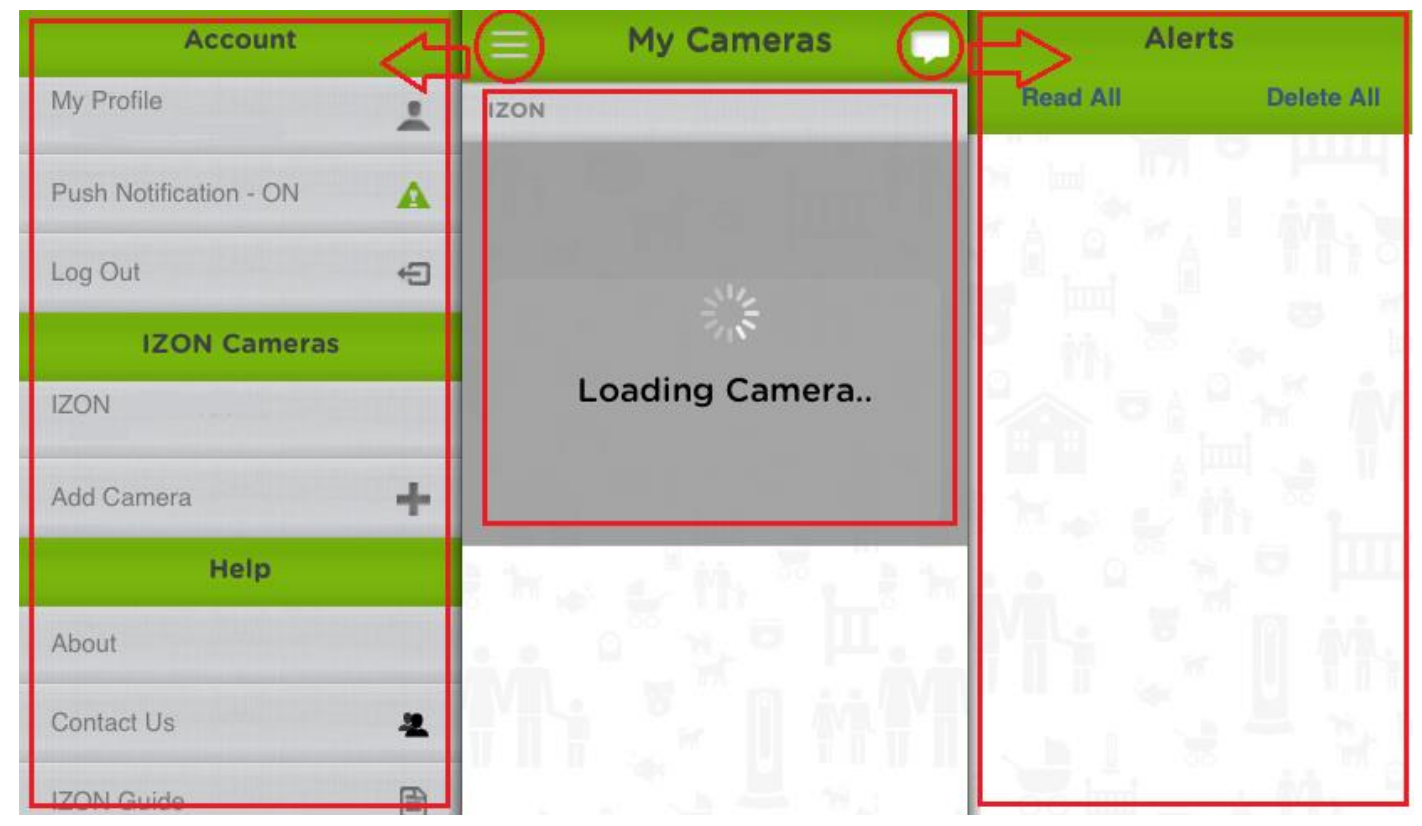

アカウントにログインすると上記中央部「My Cameras」という画面が表示されます。上部のフキダシや横三本線をタップすると、対応した左右の画面が現れます。左側にあります「Account」にはアカウント情報や、通知のオンオフ、IZON 追加が行えます。右側にあります「Alerts」には IZON が物の動きやの音を感知した際に発する通知が一覧表示されます。

## 設定時のよくあるご質問 FAQ

#### Q. 確認番号 Validation Code が届かない。

A.登録の混み具合によってはメールが返信されるまでお時間がかかる場合があります。 また、設定したメールアドレスは support@steminnovation からのメールを受信できるよう設定してください。

#### Q. 推奨ネットワーク環境はありますか。

A. IZON View が推奨する Wi-Fi 環境は 2.4GHz 帯の 802.11n、WPA2 認証方式です。5GHz 帯の Wi-Fi には対応しておりません。 どうしても接続できない場合などはお使いの Wi-Fi の種類を変更してみてください。 また、会社などでネットワークにセキュリティのかかった環境では使用できない場合があります。

#### Q. そのほかに Wi-Fi ルータの設定は必要ですか。

A. Wi-Fi ルータの設定で"UPNP"を「オン」にしておく必要があります。この設定がなされていないと接続できない事があります。

## Q.QRコードの読み取り後画面が切り替わらず、設定を進める事が出来ない。

A.QRコードを使用しない設定を一度お試しください。

"IZON will be installed on your network named"のメッセージが表示される画面から「Manual Setup」を実行できます。

## Q.何度やっても設定がうまくいかない。

A. IZON Viewを一度リセットし再度設定をお願い致します。

#### Q. IZON Viewをリセットする方法を教えてください。

A. 本体後ろにある RESET と書かれた小さい穴の中にあるスイッチを押します。 ピンや細い針金などを使用して 20 秒ほど押し続けて ください。本体正面の LED ランプが一定時間緑とオレンジの点滅になりましたらリセット完了です。 ※フロント側の穴はマイクとなっておりますのでご注意ください。